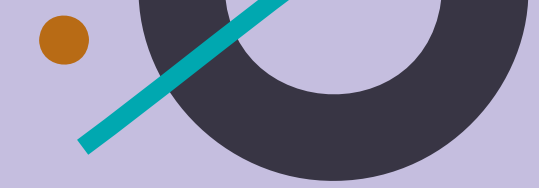

## MANUAL DE USO ESTUDIANTES Y ALUMNI

# Portal LABORAL UCU

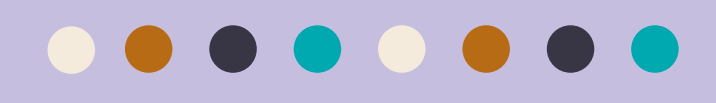

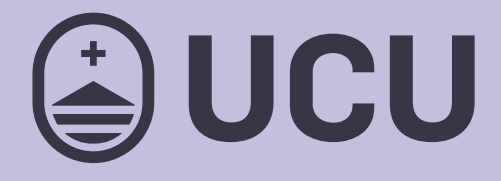

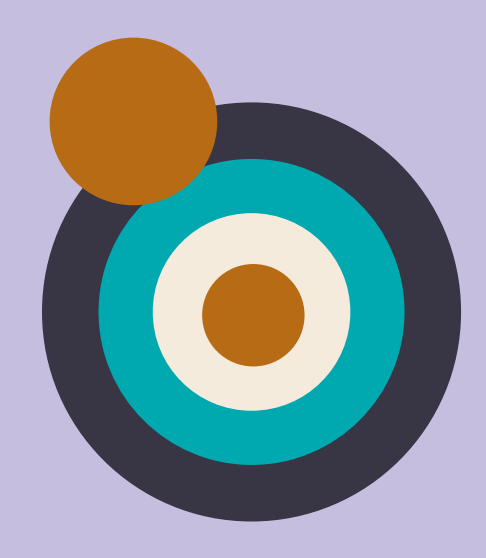

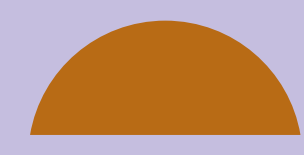

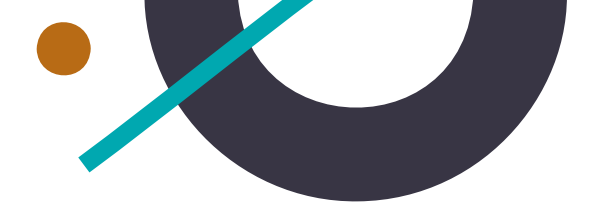

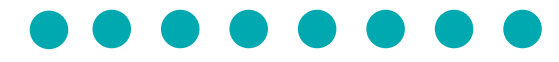

### ¡Bienvenido al nuevo Portal Laboral de la UCU!

La **Universidad Católica del Uruguay** en conjunto con **Worcket** ha generado una alianza estratégica con la finalidad de encontrar ofertas de empleo para estudiantes y alumni apoyándose en una plataforma que trabaja con Inteligencia Artificial.

Es importante conocer que **la plataforma es para uso exclusivo de la Universidad, por lo que deberás identificarte como alumno o alumni** (mediante usuario y contraseña), desde ucu.edu.uy/portallaboral para poder ingresar.

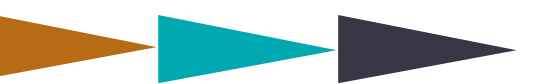

Por consultas, comunicate con Centro Practicum 2487 2717 int. 6046 | portallaboral@ucu.edu.uy

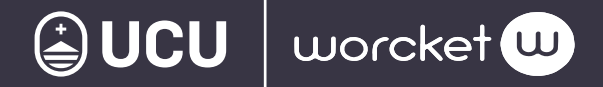

Antes de iniciar con el loguin, en la página principal selecciona la opción **"estudiante o alumni"** y serás redirigido a la siguiente visualización donde si eres estudiante ingresas con tu usuario y contraseña usual. En caso de que seas alumni, creas tu perfil en el segundo botón.

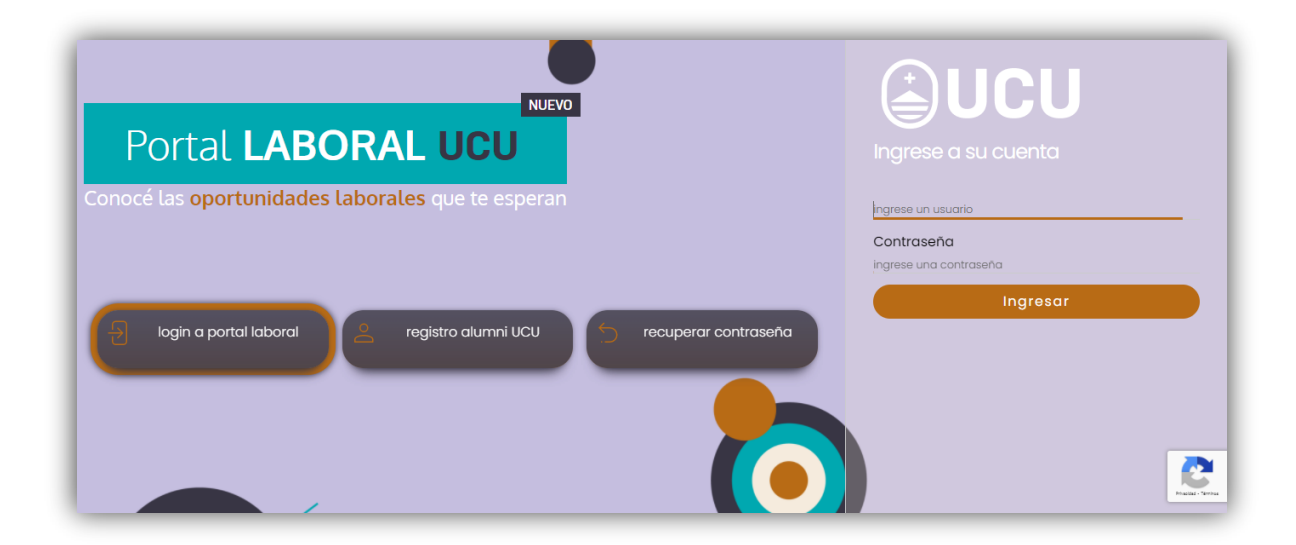

1 Aviso de privacidad de Worcket

Lee con atención y aceptá el aviso de privacidad de Worcket. Luego deberás aceptar también los términos y condiciones.

| Política de Privacidad  1. La Universidad Católica del Urugua/ (en adeante también "la Universicad"), propietaria de este sitio web, solo recogrerá información que contenga dates persondes de usuarios eue deciden voluntaramento registrar la información y trinden su consertimiento para ello. 2. La Universidad mendedaria tatadá y utilizadá los dates personales proportienados por los usuarios de este sitio                                                                                                    | Bienvenido/a a tu bolsa de<br>empleo universitaria en<br>Worcket                       |
|----------------------------------------------------------------------------------------------------|----------------------------------------------------------------------------------------|
| un camente con la finalidad y en la modalidad dealada en esta Folica de Princicidad y an in todo de acuedo a la<br>normativo de la Heybuica Ortental col funguage en natimas aler Priorección de Listos Personales, en particular a la Ley<br>No. 18.331 y los decretos No. 664/002 de 22 12 088 y 414/000 de 31 8 000.<br>3. La Universidad se comozomete a usur los dates generonales que recha, exclusioamente para los finos específicos<br>para los cuales el usuario os proporcionas, los celéndidos a terreres. Sin penístico el do, se reservir la posibilidad de                                                                                                    |                                                                                        |
| realizar el tratamiento de datos piesonaries de los usuantos para utilizatos a electos del enrío de información comercial<br>y publicitaria relacionada con los servicios y productos acadenticos que otreza, al como para utilizatos en los otros<br>servicios de la institución o en el marco de las aliazaras con terceros en cumplimiento de los fimes de la institución.<br>4. Los titulares de los datos renconcen que el suministro de sus Datos Personales e información personal es realizado<br>de manera voluntaria, interiento en consideración los steminos y condiciones de esta Políca de Privaddad y las<br>facultades de uso por parte da la Universidad, y estando en concomiento de que tal información formará parte de un<br>archiero y los use de datos, la que publiares utilizade por la Universidad en los fatuntes y para las finalidades previsas |                                                                                        |
| en la prevenie.<br>4. Los daces protraitas podrán alojarse en los servidores que posee la Universidad en Uruguay, e en otros países con<br>19. Inicial de contectuio adventede.                                                                                                    |                                                                                        |
| cepta la política de privacidad ? Aceptar Declinar                                                                                                    | Al hacer click en CONTINUAR, estás aceptando los<br>Términos y Condiciones de Worcket. |

Continuar

Powered by Worcket Recruiting

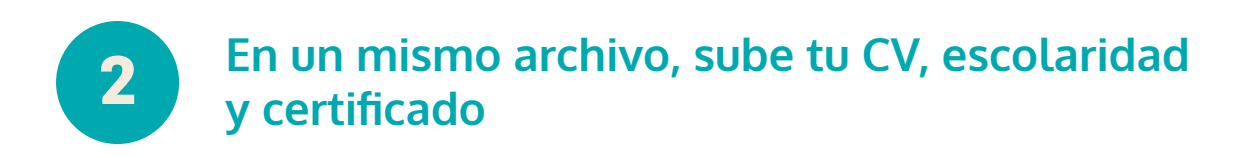

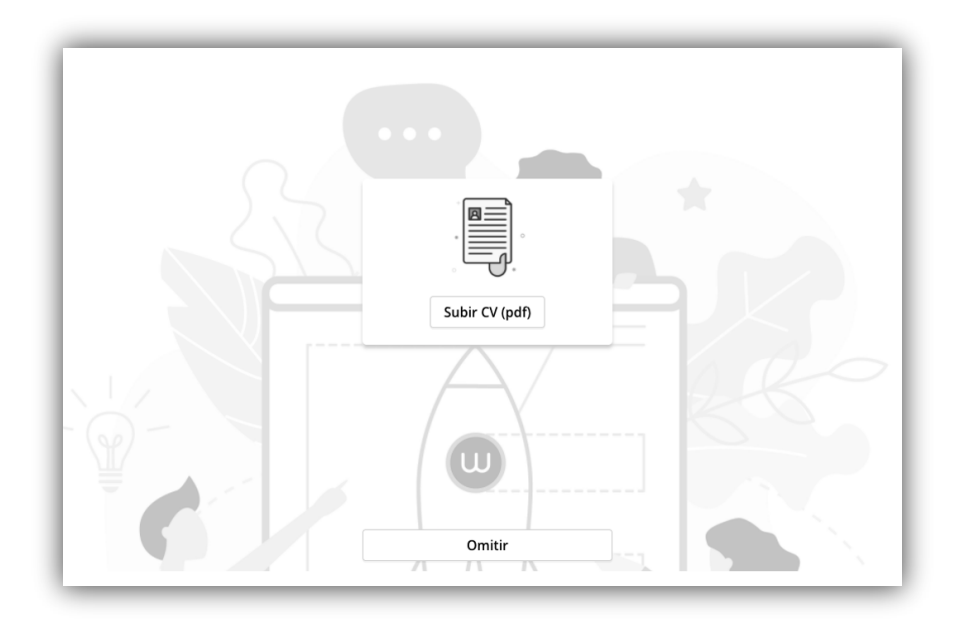

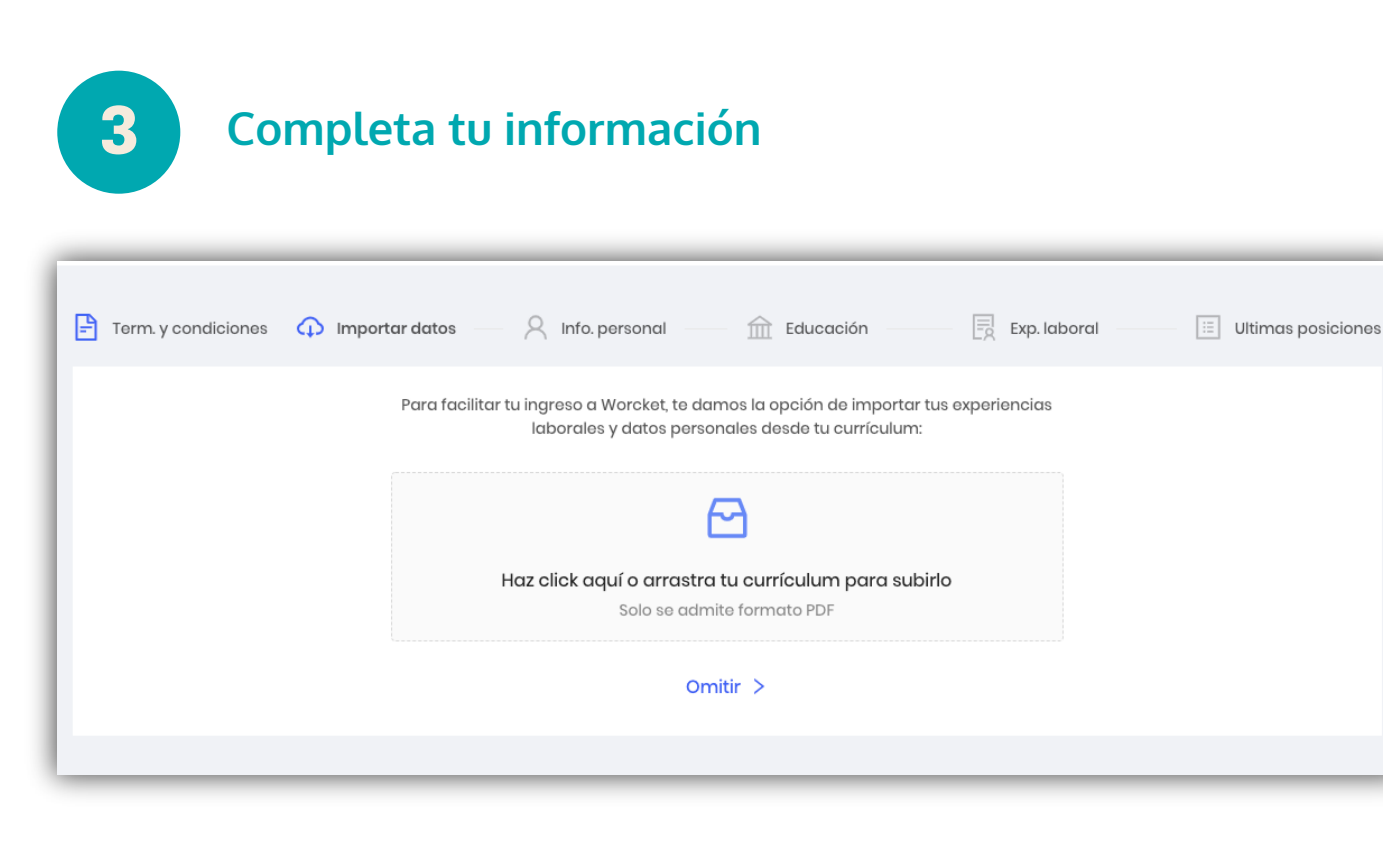

**Términos y condiciones:** en esta sección puedes revisar el aviso de privacidad y sus términos y condiciones.

**Importar datos:** actualiza tu CV y súbelo en formato PDF a la plataforma, con ello tomaremos los datos más relevantes para hacer el llenado de tu cuenta. Es importante que en las siguientes secciones revises que la información se encuentre de forma correcta. Puedes agregar en el mismo documento tu escolaridad y demás certificados.

Información personal: para que tengas un mejor contacto con las postulaciones que hagas, agrega tus datos de forma correcta. Puedes vincular tu número celular a WhatsApp para recibir tus notificaciones, en el caso de tu e-mail el sistema tomará el que tienes en la UCU, si tuvieras alguna duda o comentario puedes comunicarte al Centro Practicum de la Universidad o al correo: portallaboral@ucu.edu.uy **Educación:** agrega toda tu trayectoria académica, así como las diversas especialidades que has obtenido en tu camino profesional, es importante saber que entre más información subes, las empresas conocerán más acerca de tus habilidades y aptitudes.

**Experiencia laboral:** tienes la oportunidad que las empresas te conozcan a detalle, sube todas las habilidades, áreas de experiencia, aptitudes e información que quieres que la empresa conozca de ti.

**Últimas posiciones:** ingresa los datos de las empresas donde has trabajado, es importante tener en cuenta el nombre de la empresa, la posición y las fechas donde te mantuviste trabajando con ellos.

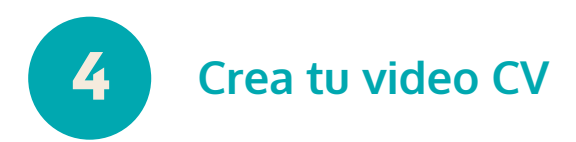

Dentro de la plataforma puedes crear tu video CV, tienes un tutorial que te va a indicar el tiempo y mensaje a decir a las empresas, podrás realizarlo las veces que consideres necesario.

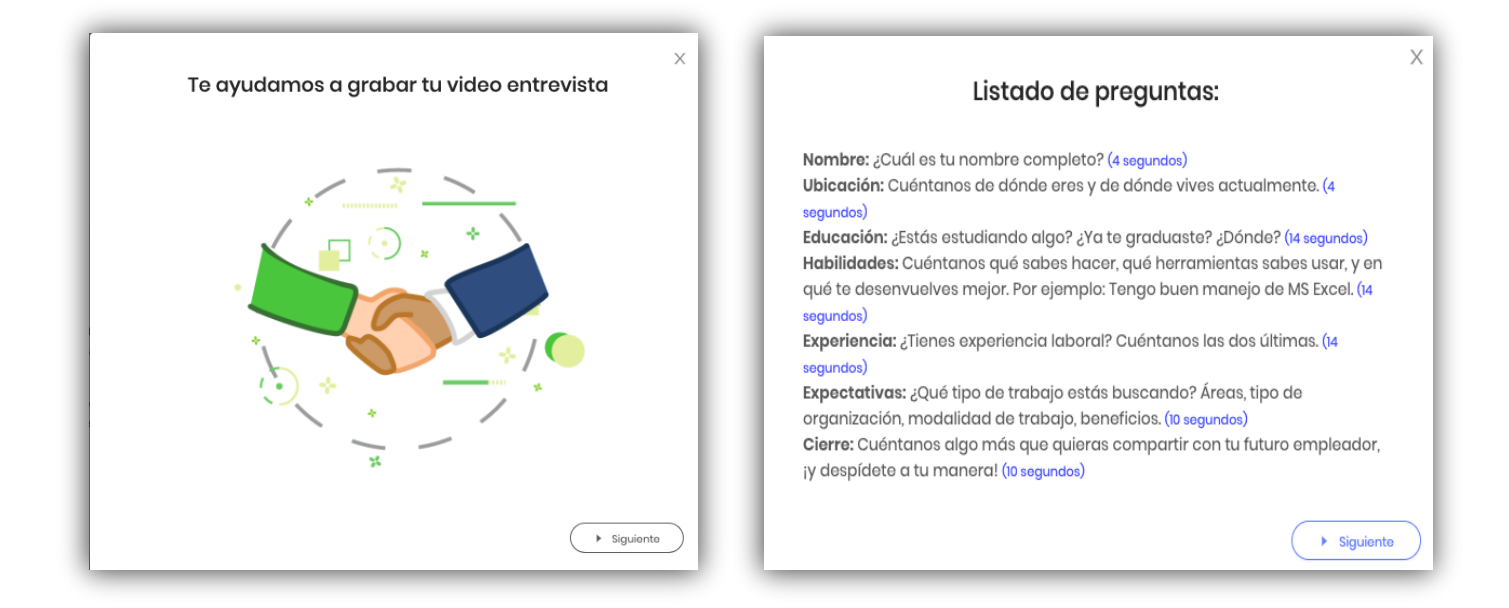

A través de tu sesión dentro de la plataforma podrás dar seguimiento a tus procesos, actualizar tu CV, responder a preguntas y test.

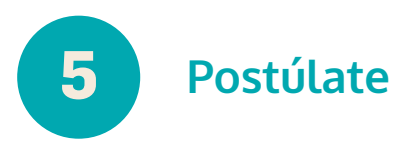

Una vez que realices tu registro en la plataforma podrás postularte a las diferentes ofertas de empleo, es importante recalcar que el acceso es únicamente mediante el siguiente link:

#### ucu.edu.uy/portallaboral

A través de la plataforma puedes dar seguimiento a tus procesos, actualizar tu CV, responder a preguntas y test.

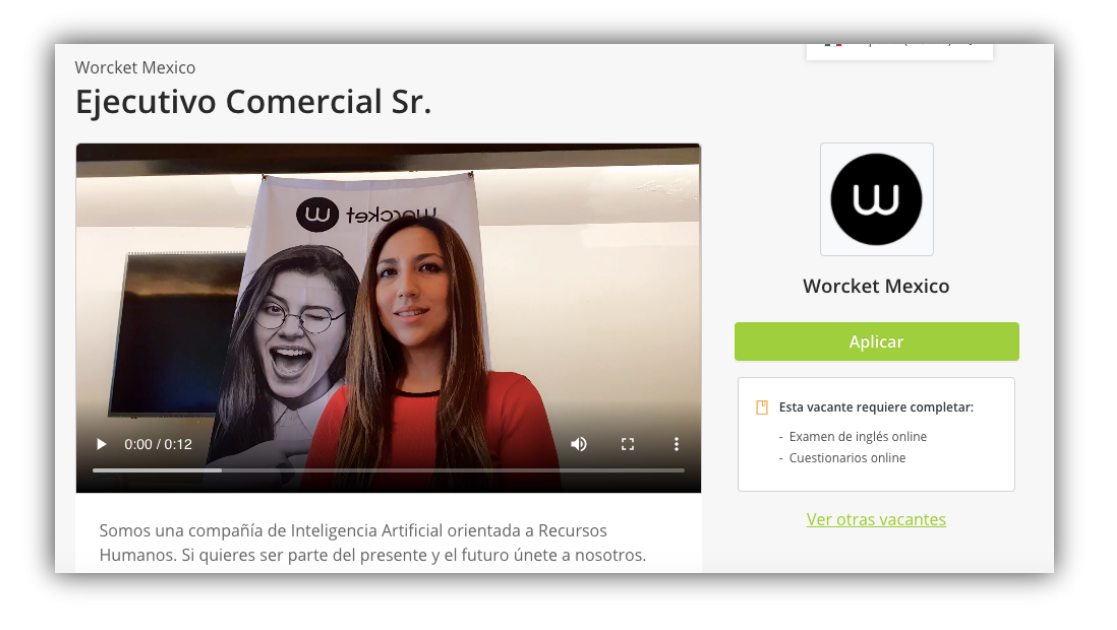

#### Dudas o comentarios:

Cualquier duda o comentario puedes escribirnos al correo: portallaboral@ucu.edu.uy